# LS Industrial Systems Co., Ltd. **XCode RFID HF Reader Series XCode RFID**

# 지원 버전

TOP Design Studio V1.4.11.11 이상

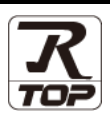

### **CONTENTS**

본 사 ㈜M2I의 "Touch Operation Panel(M2I TOP) Series"를 사용해주시 는 고객님께 감사 드립니다. 본 매뉴얼을 읽고 "TOP-외부장치"의 접속 방법 및 절차를 숙지해 주십시오.

1. 시스템 구성 2 페이지

접속에 필요한 기기, 각 기기의 설정, 케이블, 구성 가능한 시스 템에 대해 설명합니다.

외부 장치 선택

## 3 페이지

TOP 기종과 외부 장치를 선택합니다.

### 4 페이지

TOP 통신 설정 방법에 대해서 설명합니다.

### 11 페이지

외부 장치의 통신 설정 방법에 대해서 설명합니다.

5. 케이블 표

3. TOP 통신 설정

4. 외부 장치 설정

#### 12 페이지

접속에 필요한 케이블 사양에 대해 설명합니다.

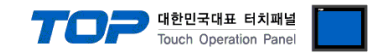

# 1. 시스템 구성

TOP와 "LS Industrial Systems – XCode RFID"의 시스템 구성은 아래와 같습니다.

| Series  | CPU          | Link I/F                                    | 통신 방식                                              | 시스템 설정             | 케이블 |
|---------|--------------|---------------------------------------------|----------------------------------------------------|--------------------|-----|
| VC - d- | XC           | RS 232 Port                                 | RS-232C                                            | 2 700 트시 서저        |     |
| XCode   | XCode = 1307 | Code - 1307 터미널 블록 4Pin RS-422 <u>3. 10</u> | <u>3. TOP 중선 설정</u><br>4. 이브 자치 서저 <u>5.1 케이</u> · | <u>5.1 케이블 표</u>   |     |
| Series  | XCOUE - 1506 | 터미널 블록 4Pin                                 | RS-485                                             | <u>4. 피구 경지 결경</u> |     |

#### ■ 연결 구성

•1:1(TOP1 대와 외부 장치 1 대) 연결 - RS232C/422/485 통신에서 가능한 구성입니다.

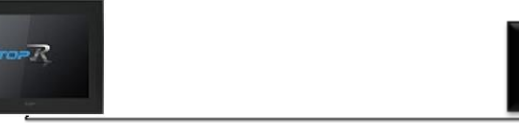

### ■ 드라이버 동작 특성

드라이버 옵션의 조건 주소(비트)가 "on" 될 경우, <u>XCode RFID HF Reader Series</u>로부터 데이터를 수신하여 그 데이터를 COM1 / Ethernet 채널에 연결된 외부 장치에 전달 합니다.

Out

Device

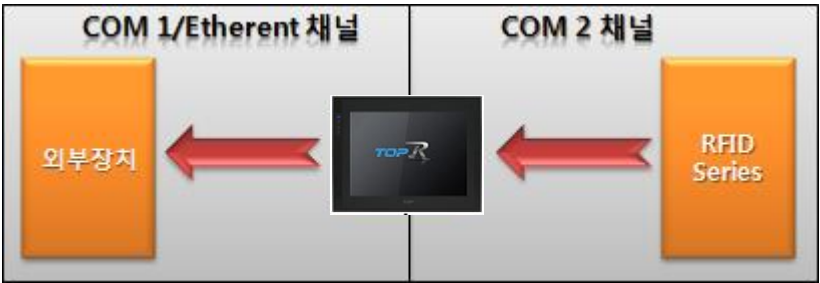

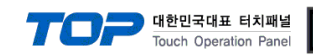

# 2. 외부 장치 선택

■ TOP 모델 및 포트 선택 후 외부 장치를 선택합니다.

|                                                                                                    |                                                                                                    |                                                                    |                                                                                                    |                                                   |                    | I                   |
|----------------------------------------------------------------------------------------------------|----------------------------------------------------------------------------------------------------|--------------------------------------------------------------------|----------------------------------------------------------------------------------------------------|---------------------------------------------------|--------------------|---------------------|
| PLC 선택 [CO                                                                                                    | M1]                                                                                                    |                                                                    |                                                                                                    |                                                   |                    |                     |
|                                                                                                    |                                                                                                    |                                                                    |                                                                                                    | 검색 :                                              |                    |                     |
| 제조사                                                                                                    |                                                                                                    | 모델명                                                                |                                                                                                    | (                                                 | ●모델명 ○             | 제조사                 |
| LS Industrial Systems                                                                                                    | ^                                                                                                    | 8                                                                  | XGI/XGR/                                                                                                 | EC Series                                         |                    |                     |
| MODBUS Organization                                                                                                    |                                                                                                    |                                                                    | XGK/XBM/                                                                                                 | XBC Series                                        |                    |                     |
| SIEMENS AG.                                                                                                    |                                                                                                    |                                                                    | GLOEA-G                                                                                                  | 4 Series                                          |                    |                     |
| Rockwell Automation                                                                                                    |                                                                                                    |                                                                    |                                                                                                    |                                                   |                    |                     |
| GE Fanuc Automation                                                                                                    |                                                                                                    |                                                                    | MASTER-                                                                                                  | (805/1205/2005                                    | /3005/10005) Ser   | es                  |
| PANASONIC Electric Wor                                                                                                    | ks                                                                                                    |                                                                    | STARVER                                                                                                  | l Series                                          |                    |                     |
| YASKAWA Electric Corpor                                                                                                    | ration                                                                                                    |                                                                    | XCODE RE                                                                                                 | FID HF Reader Se                                  | eries IH-1306/1307 | 7                   |
| YOKOGAWA Electric Corp                                                                                                    | poration                                                                                                    | 8                                                                  | MASTER-                                                                                                  | ((500H/1000H) S                                   | eries              |                     |
| Schneider Electric Indust                                                                                                    | ries                                                                                                    | 8                                                                  | MASTER-                                                                                                  | ( 10S, 10S1 Serie                                 | s                  |                     |
| KDT Systems                                                                                                    |                                                                                                    | ľ                                                                  |                                                                                                    |                                                   |                    |                     |
| RS Automation                                                                                                    |                                                                                                    |                                                                    |                                                                                                    |                                                   |                    |                     |
| HITACHI IES                                                                                                    |                                                                                                    |                                                                    |                                                                                                    |                                                   |                    |                     |
| FATEK Automation Corpo                                                                                                    | oration                                                                                                    |                                                                    |                                                                                                    |                                                   |                    |                     |
| DELTA Electronics                                                                                                    |                                                                                                    |                                                                    |                                                                                                    |                                                   |                    |                     |
|                                                                                                    | *                                                                                                    |                                                                    |                                                                                                    |                                                   |                    |                     |
|                                                                                                    |                                                                                                    |                                                                    |                                                                                                    |                                                   |                    |                     |
| 디바이스 선택<br>PLC 설정[ XCODE RF                                                                                                    | ID HF Reade                                                                                                    | er Serie                                                           | s IH-130                                                                                                 | 5/1307 ]                                          |                    |                     |
| 디바이스 선택<br>PLC 설정[ XCODE RF<br>별칭 :                                                                                                    | ID HF Read                                                                                                    | er Serie                                                           | s IH-130                                                                                                 | 5/1307 ]                                          |                    |                     |
| 니바이스 선택<br>PLC 설정[ XCODE RF<br>별칭 :<br>인터페이스 :<br>프로토코 .                                                                                                    | ID HF Read<br>PLC1<br>Serial                                                                                                    | er Serie                                                           | s IH-130                                                                                                 | 5/1307 ]                                          |                    |                     |
| 리바이스 선택<br>PLC 설정[ XCODE RF<br>별칭 :<br>인터페이스 :<br>프로토콜 :                                                                                                    | ID HF Read<br>PLC1<br>Serial<br>ISO tag Contr                                                                                                    | e <b>r Serie</b>                                                   | s IH-130                                                                                                 | 5/1307 ]                                          |                    | 통신 매뉴얼              |
| 니바이스 선택<br>PLC 설정[ XCODE RF<br>별칭 :<br>인터페이스 :<br>프로토콜 :                                                                                                    | ID HF Read<br>PLC1<br>Serial<br>ISO tag Contr                                                                                                    | ol Protocol                                                        | s IH-130                                                                                                 | 5/1307 ]                                          |                    | 통신 매뉴얼              |
| 다바이스 선택<br>PLC 설정[XCODE RF<br>별칭 :<br>인터페이스 :<br>프로토콜 :<br>이중화 사용<br>연산 조건 : AN                                                                                                    | ID HF Reade<br>PLC1<br>Serial<br>ISO tag Contr<br>ID V                                                                                                    | er Serie                                                           | s IH-130                                                                                                 | 5/1307 ]                                          |                    | 통신 매뉴얼              |
| 다바이스 선택<br>PLC 설정[ XCODE RF<br>별칭 :<br>인터페이스 :<br>프로토콜 :<br>이중화 사용<br>연산 조건 :<br>변경 조건 :                                                                                                    | ID HF Reade<br>PLC1<br>Serial<br>ISO tag Contr<br>ID ~<br>타입아웃                                                                                                    | ol Protocol                                                        | s IH-1300                                                                                                | 5/1307 ]                                          |                    | 통신 매뉴얼              |
| 다바이스 선택<br>PLC 설정[ XCODE RF.<br>별칭 :<br>인터페이스 :<br>프로토콜 :<br>이중화 사용<br>연산 조건 : 조<br>변경 조건 :                                                                                                    | ID HF Reado<br>[PLC1<br>Serial<br>ISO tag Contr<br>타입아웃<br>조건                                                                                                    | ol Protocol                                                        | s IH-1300<br>▼<br>I ▼                                                                                    | 5/1307 ]                                          |                    | 통신 매뉴열<br>편집        |
| 디바이스 선택<br>PLC 설정[ XCODE RF<br>별칭 :<br>인터페이스 :<br>프로토콜 :<br>이중화 사용<br>연산 조건 : ▲<br>변경 조건 : ■<br>Primary Option                                                                                         | ID HF Reade<br>AC1<br>Serial<br>ISO tag Contr<br>타입아웃<br>조건                                                                                                    | ol Protocol                                                        | s IH-130                                                                                                 | 5/1307 ]                                          |                    | 통신 매뉴열<br>편집        |
| 디바이스 선택<br>PLC 설정[ XCODE RF<br>별정 :<br>인터페이스 :<br>프로토콜 :<br>이중화 사용<br>연산 조건 : ▲<br>변경 조건 :<br>Primary Option<br>Timeout                                                                                | ID HF Reade<br>[AC1<br>Serial<br>ISO tag Contr<br>타입아웃<br>조건                                                                                                    | ol Protocol                                                        | s IH-130(<br>▼<br>I ▼                                                                                    | 5/1307 ]                                          |                    | 통신 매뉴열<br>편집        |
| 지바이스 선택 PLC 설정[ XCODE RF<br>별칭 :<br>인터페이스 :<br>프로토콜 :<br>이중화 사용<br>연산 조건 :<br>변경 조건 :<br>Primary Option<br>Timeout<br>Send Wait                                                                        | ID HF Reade<br>[AC1<br>Serial<br>ISO tag Contr<br>타임아웃<br>조건<br>300 문<br>0 문                                                                                                    | ol Protocol                                                        | s IH-1300                                                                                                | 5/1307 ]                                          |                    | 통신 매뉴열              |
| 디바이스 선택 PLC 설정[ XCODE RF.<br>별칭 :<br>인터페이스 :<br>프로토콜 :<br>이중화 사용<br>연산 조건 :<br>변경 조건 :<br>Primary Option<br>Timeout<br>Send Wait<br>Retry                                                              | ID HF Reade<br>[>LC1<br>Serial<br>ISO tag Contr<br>타입아웃<br>조건<br>300 중<br>5 중 중                                                                                                    | ol Protocol<br>5<br>msec<br>msec                                   | s IH-1300                                                                                                | 5/1307 ]                                          |                    | 통신 매뉴열              |
| 니바이스 선택 PLC 설정[ XCODE RF.<br>별정 :<br>인터페이스 :<br>프로토콜 :<br>이중화 사용<br>연산 조건 : AN<br>변경 조건 :<br>Primary Option<br>Timeout<br>Send Wait<br>Retry<br>Controller(Station) No.                                | ID HF Reade<br>[P.C1<br>Serial<br>ISO tag Contr<br>타입아웃<br>조건<br>300 €<br>5 €<br>0 €<br>0 €                                                                                                    | ol Protocol<br>5<br>msec<br>msec                                   | s IH-1300                                                                                                | 5/1307 ]                                          |                    | 통신 매뉴열              |
| 니바이스 선택 PLC 설정[ XCODE RF<br>별칭 :<br>인터페이스 :<br>프로토콜 :<br>이중화 사용<br>연산 조건 : M<br>변경 조건 :<br>Primary Option<br>Timeout<br>Send Wait<br>Retry<br>Controller (Station) No.<br>Trigger                      | ID HF Reade           ▷(C1)           Serial           ISO tag Contr           마           마           마           마           마           마           마           마           Serial           ISO tag Contr           마           마           Serial           100           100           100           100           100           100           100           100           100           100           100 | ol Protocol                                                        | s IH-1300                                                                                                | 5/1307]                                           |                    | 통신 매뉴열              |
| 니바이스 선택 PLC 설정[ XCODE RF<br>별칭 :<br>인터페이스 :<br>프로토콜 :<br>이중화 사용<br>연산 조건 :<br>변경 조건 :<br>Primary Option<br>Timeout<br>Send Wait<br>Retry<br>Controller(Station) No.<br>Trigger<br>OK                   | ID HF Reade<br>[AC1<br>Serial<br>ISO tag Contr<br>타임아웃<br>조건<br>300 문<br>5 문<br>5<br>0 문<br>5 문<br>5<br>5 문<br>5<br>5 문<br>5<br>5 문<br>5<br>5 문<br>5<br>5 문<br>5<br>5 문<br>5<br>5 문<br>5<br>5 문<br>5<br>5 문<br>5<br>5 문<br>5<br>5 문<br>5<br>5 문<br>5<br>5 문<br>5<br>5 문<br>5<br>5 문<br>5<br>5<br>5<br>5                                                                                                    | s v v v v v v v v v v v v v v v v v v v                            | s IH-130(<br>)<br>)<br>)<br>)<br>)<br>(<br>)<br>)<br>)<br>)<br>)<br>)<br>)<br>)<br>)<br>)<br>)<br>)<br>) | 5/1307]                                           |                    | 통신 매뉴열              |
| 디바이스 선택 PLC 설정[ XCODE RF.<br>별정 :<br>인터페이스 :<br>프로토콜 :<br>인란조건 : M<br>변경 조건 :<br>Primary Option<br>Timeout<br>Send Wait<br>Retry<br>Controller (Station) No.<br>Trigger<br>OK                          | ID HF Reade<br>[AC1<br>Serial<br>ISO tag Contr<br>타임아웃<br>조건<br>300 중<br>5 중<br>5 중<br>5 중<br>5 중<br>5 중<br>5 중<br>5 중<br>5 중<br>5 중<br>5                                                                                                    | ol Protocol<br>5 (<br>msec<br>)<br>5 × ×<br>5 × ×<br>5 × ×         | s IH-130(<br>)<br>)<br>)<br>)<br>(2)<br>(2)<br>(2)<br>(2)<br>(2)                                         | 5/1307 ]<br>• • • • • • • • • • • • • • • • • • • |                    | 통신 매뉴열              |
| 디바이스 선택 PLC 설정[ XCODE RF.<br>별정 :<br>인터페이스 :<br>프로토콜 :<br>이중화 사용<br>연산 조건 : M<br>변경 조건 :<br>Primary Option<br>Timeout<br>Send Wait<br>Retry<br>Controller (Station) No.<br>Trigger<br>OK<br>NG<br>Data | ID HF Reade<br>[NC1<br>Serial<br>ISO tag Contr<br>타입아웃<br>조건<br>300 중<br>5 중<br>5 중<br>5 중<br>5 중<br>5 중<br>5 중<br>5 중<br>5 중<br>5 중<br>5                                                                                                    | ol Protocol<br>5 (<br>msec<br>)<br>5<br>5<br>5<br>5<br>5<br>5<br>5 | s IH-1300<br>↓ ↓ (本)<br>00000.00<br>00000.01<br>00000.02<br>00100                                        | 5/1307 ]<br>• • • • • • • • • • • • • • • • • • • | 10 🐑 Wo            | 통신 매뉴열<br>편집        |
| 디바이스 선택 PLC 설정[ XCODE RF<br>별정 :<br>인터페이스 :<br>프로토콜 :<br>이중화 사용<br>연산 조건 : AN<br>변경 조건 :<br>Primary Option<br>Timeout<br>Send Wait<br>Retry<br>Controller (Station) No.<br>Trigger<br>OK<br>NG<br>Data | ID HF Reade<br>[A.C1<br>Serial<br>ISO tag Contr<br>타임아웃<br>조건<br>300 €<br>5 €<br>6<br>5 €<br>1 SY1<br>1 SY1<br>1 SY1                                                                                                    | s v                                                                | s IH-1300<br>↓<br>↓<br>↓<br>(조)<br>00000.00<br>00000.01<br>00000.02<br>00100                             | 5/1307 ]<br>• • • • • • • • • • • • • • • • • • • |                    | 통신 매뉴열<br>편집<br>rds |

| 설정 사항 |     | 내용                                                                                          |                    |                          |  |
|-------|-----|---------------------------------------------------------------------------------------------|--------------------|--------------------------|--|
| TOP   | 모델  | TOP의 디스플레이와 프로세스를 확인하여 터치 모델을 선택합니다.                                                        |                    |                          |  |
| 외부 장치 | 제조사 | TOP와 연결할 외부 장치의 제조사를 선택합니다.<br>"LS Industrial Systems"를 선택 하십시오.<br>TOP와 연결할 외부 장치를 선택 합니다. |                    |                          |  |
|       | PLC |                                                                                             |                    |                          |  |
|       |     | 모델                                                                                          | 인터페이스              | 프로토콜                     |  |
|       |     | XCODE RFID HF Reader<br>Series IH-1306/1307                                                 | Serial             | ISO tag Control Protocol |  |
|       |     | 연결을 원하는 외부 장치가 시스<br>바랍니다.                                                                  | 느템 구성 가능한 기종인지 1장의 | 의 시스템 구성에서 확인 하시기        |  |

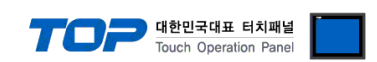

# 3. TOP 통신 설정

통신 설정은 TOP Design Studio 혹은 TOP 메인 메뉴에서 설정 가능 합니다. 통신 설정은 외부 장치와 동일하게 설정해야 합니다.

#### 3.1 TOP Design Studio 에서 통신 설정

#### (1) 통신 인터페이스 설정

■ [ 프로젝트 > 프로젝트 속성 > TOP 설정 ] → [ 프로젝트 옵션 > "HMI 설정 사용" 체크 > 편집 > 시리얼 ] - TOP 통신 인터페이스를 TOP Design Studio에서 설정합니다.

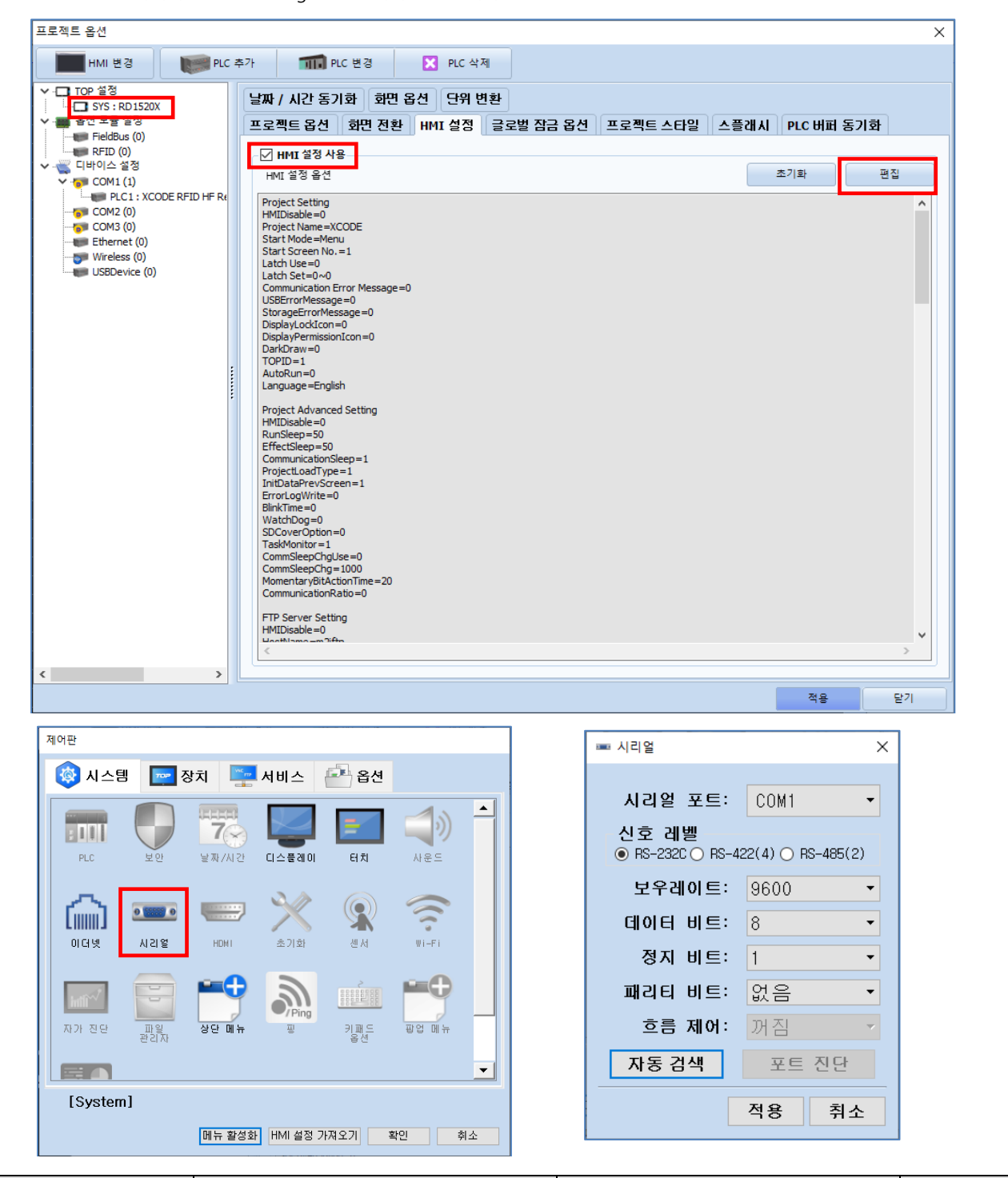

| 항 목        | ТОР                 | 외부 장치               | 비고 |
|------------|---------------------|---------------------|----|
| 신호 레벨 (포트) | RS-232C/RS422/RS485 | RS-232C/RS422/RS485 |    |
| 보우레이트      | 9600                |                     |    |
| 데이터 비트     | 8                   |                     |    |
| 정지 비트      | 1                   |                     |    |
| 패리티 비트     | NONE(없음)            |                     |    |

※ 위의 설정 내용은 본 사에서 권장하는 <u>예제</u>입니다.

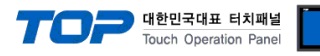

| 항 목    | 설 명                                       |
|--------|-------------------------------------------|
| 신호 레벨  | TOP — 외부 장치 간 시리얼 통신 방식을 선택합니다.           |
| 보우레이트  | TOP — 외부 장치 간 시리얼 통신 속도를 선택합니다.           |
| 데이터 비트 | TOP — 외부 장치 간 시리얼 통신 데이터 비트를 선택합니다.       |
| 정지 비트  | TOP — 외부 장치 간 시리얼 통신 정지 비트를 선택합니다.        |
| 패리티 비트 | TOP - 외부 장치 간 시리얼 통신 패리티 비트 확인 방식을 선택합니다. |

#### (2) 통신 옵션 설정

■ [ 프로젝트 > 프로젝트 속성 > PLC 설정 > COM > "XCODE RFID"]

-통신 드라이버의 옵션을 TOP Design Studio에서 설정합니다.

| 프로젝트 옵션                                                                                                    |    | ×      |
|----------------------------------------------------------------------------------------------------|----|--------|
| HMI 변경 PLC 추가 해외 PLC 변경 🔀 PLC 삭제                                                                                                    |    |        |
| ▼ ● TOP 설정       ■ SYS: TOP-PCVIEW1210X         ● SYS: TOP-PCVIEW1210X       ■ Elc1         ● COM1(1)       ● Elc1:         ● PLC1       ● Elc1:         ● PLC1: XCODE RFID HF Ri       ● Elc1:         ● COM1(0)       ● Ethernet (0)         ● Ethernet (0)       ● 이중화 사용         ● 면상 조건:       AND         ● 변경 조건:       ● Ethernet (0)                                                                                                    |    | 통신 매뉴얼 |
| Primary Option<br>Timeout 300 msc                                                                                                    |    | ^      |
| Retry 5 Retry Controller (Station) No. 0                                                                                                    |    |        |
| Imager     Imager     Imager <td></td> <td></td> |    |        |
| No Tag Message     Wessage Input by Direct                                                                                                    |    |        |
| - Message No Tag.                                                                                                    |    | Ų.     |
|                                                                                                    | 적용 | 닫기     |

| 항 목           | 설 정                                          | 비고             |
|---------------|----------------------------------------------|----------------|
| 인터페이스         | TOP — 외부 장치 간 통신 인터페이스를 설정합니다.               | "2. 외부 장치      |
| 프로토콜          | TOP — 외부 장치 간 통신 프로토콜을 설정합니다.                | <u> 선택" 참고</u> |
| TimeOut (ms)  | TOP가 외부 장치로부터 응답을 기다리는 시간을 설정합니다.            |                |
| SendWait (ms) | TOP가 외부 장치로부터 응답 수신 후 다음 명령어 요청 전송 간에 대기 시간을 |                |
|               | 설정합니다.                                       |                |

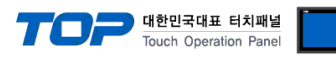

#### ■통신 인터페이스 설정

| 🚥 통신 옵션 설정                                         | _        |       | ×        |
|----------------------------------------------------|----------|-------|----------|
| PLC 설정[ XCODE RFID HF Reader Series IH-1306/1307 ] |          |       |          |
| 별칭: PLC1                                           |          |       |          |
| 인터페이스 : Serial 🗸                                   |          |       |          |
| 프로토콜 : ISO tag Control Protocol 🗸                  | 툳        | 신 매뉴얼 |          |
|                                                    |          |       |          |
| 이중화 사용                                             |          |       |          |
| 연산 조건 : AND V                                      |          |       |          |
| 변경 조건 : 🔳 타임아웃 🚺 🌩 (초)                             |          |       |          |
| 표조건 편집                                             |          |       |          |
| Primary Option                                     |          |       |          |
| Controller(Station) No.                            |          |       | ^        |
| Trigger V00000.00                                  |          |       |          |
| OK SYS V 000000.01                                 |          |       |          |
| NG SYS V 000000.02                                 |          |       |          |
| Data SYS V 000100 0 000 Words                      |          |       |          |
| ANI-TManage                                        |          |       |          |
| • No rag message                                   |          |       |          |
| Message Input by Direct                            |          |       |          |
| - Message No Tag.                                  |          |       |          |
| - Destination Data Address                         |          |       |          |
| Message Input by Address                           |          |       |          |
| - Message SYS V 000200                             |          |       |          |
| - Destination SYS V 000300                         |          |       |          |
| - Size 10 💽 Words                                  |          |       |          |
|                                                    |          |       |          |
| Tag Read Error Message                             |          |       |          |
| ✓ Message Input by Direct                          |          |       |          |
| - Message Read Error.                              |          |       |          |
| - Destination Data Address                         |          |       |          |
| Message Input by Address                           |          |       |          |
| - Message SYS V 000400                             |          |       |          |
| - Destination SYS V 000500                         |          |       |          |
| - Size 10 🕞 Words                                  |          |       | ~        |
| 확<br>확                                             | <u>1</u> | 취소    | <u> </u> |

| 항 목              | 설 정                               | 비고             |
|------------------|-----------------------------------|----------------|
| Read Command Set | XCODE RFID의 국번을 설정합니다.            |                |
| Trigger          | 태그 인식 실행 비트 주소를 설정합니다.            |                |
| ОК               | 태그 인식 성공 시 ON되는 비트 주소를 설정합니다.     |                |
| NG               | 태그 인식 실패 시 ON되는 비트 주소를 설정합니다.     |                |
| Data             | 태그 데이터가 입력되는 주소와 길이(워드 수)를 설정합니다. | 다른 PLC 주소 사용가능 |

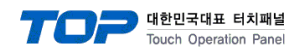

#### . X No Tag Message

| 태그 없음 오류 시 지정된 메시지 입력    |                                 |       |  |
|--------------------------|---------------------------------|-------|--|
| Message Input by Direct  | 사용 유무를 설정합니다.                   |       |  |
| Message                  | 메시지                             |       |  |
| Destination              | 데이터 저장 주소에 입력합니다.               |       |  |
| 태그 없음 오류 시 참조 메시지 입력     |                                 |       |  |
| Message Input by Address | 사용 유무를 설정합니다.                   |       |  |
| Message                  | 메시지 참조 주소                       | *주1)  |  |
| Destination              | 메시지 입력 대상 주소                    |       |  |
| Size                     | 메시지 참조/입력 대상 주소의 버퍼 사이즈를 설정합니다. | 워드 단위 |  |

#### **※ Tag Read Error Message**

| 태그 읽기 오류 발생 시 지정된 메시지 입력 |                                 |       |  |
|--------------------------|---------------------------------|-------|--|
| Message Input by Direct  | 사용 유무를 설정합니다.                   |       |  |
| Message                  | 메시지                             |       |  |
| Destination              | 데이터 저장 주소에 입력합니다.               |       |  |
| 태그 읽기 오류 발생 시 참조 메시지 입력  |                                 |       |  |
| Message Input by Address | 사용 유무를 설정합니다.                   |       |  |
| Message                  | 메시지 참조 주소                       | *주1)  |  |
| Destination              | 메시지 입력 대상 주소                    |       |  |
| Size                     | 메시지 참조/입력 대상 주소의 버퍼 사이즈를 설정합니다. | 워드 단위 |  |

#### \*주 1) 내부 시스템 버퍼 주소만 사용 가능

※ 주의 : 저장 주소의 가장 첫 워드는 에러코드를 저장하는 주소입니다. Tag가 없을 시 0x8000, BCC error 시 0x4000, 통신 오류 시 0x2000, 정상 동작 시 0x0001로 표시가 됩니다. 실제 데이터의 저장 주소는 다음 워드부터 저장이 됩니다.

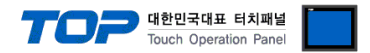

#### 3.2 TOP 에서 통신 설정

※ "3.1 TOP Design Studio 에서 통신 설정" 항목의 "HMI 설정 사용"을 체크 하지 않은 경우의 설정 방법입니다.

■ TOP 화면 상단을 터치하여 아래로 드래그 합니다. 팝업 창의 "EXIT"를 터치하여 메인 화면으로 이동합니다.

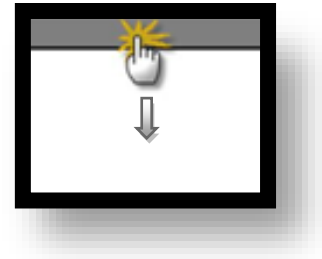

- (1) 통신 인터페이스 설정
  - [메인 화면 > 제어판 > 시리얼 ]

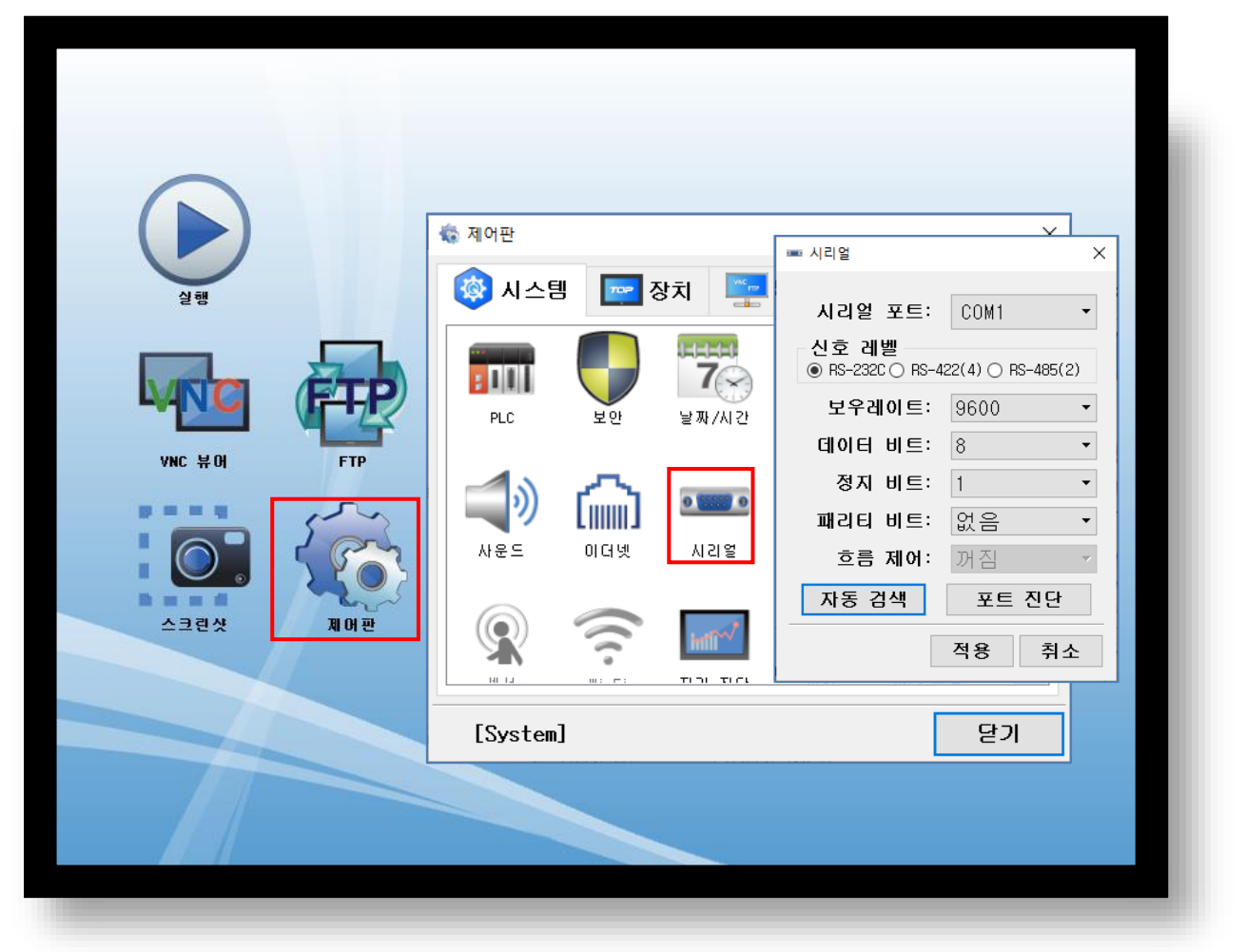

| 항 목        | ТОР                 | 외부 장치               | 비고 |
|------------|---------------------|---------------------|----|
| 신호 레벨 (포트) | RS-232C/RS422/RS485 | RS-232C/RS422/RS485 |    |
| 보우레이트      | 9600                |                     |    |
| 데이터 비트     | 8                   |                     |    |
| 정지 비트      | 1                   |                     |    |
| 패리티 비트     | NONE(없음)            |                     |    |

※ 위의 설정 내용은 본 사에서 권장하는 설정 예제입니다.

| 항 목    | 설 명                                       |
|--------|-------------------------------------------|
| 신호 레벨  | TOP — 외부 장치 간 시리얼 통신 방식을 선택합니다.           |
| 보우레이트  | TOP — 외부 장치 간 시리얼 통신 속도를 선택합니다.           |
| 데이터 비트 | TOP — 외부 장치 간 시리얼 통신 데이터 비트를 선택합니다.       |
| 정지 비트  | TOP — 외부 장치 간 시리얼 통신 정지 비트를 선택합니다.        |
| 패리티 비트 | TOP - 외부 장치 간 시리얼 통신 패리티 비트 확인 방식을 선택합니다. |

(2) 통신 옵션 설정

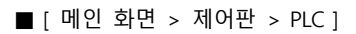

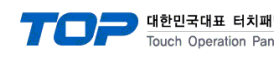

| 널   |  |
|-----|--|
| nel |  |

| UNC HOI<br>DIA FIP | 값       제어판         값       시스         값       시스         값 | ■ PLC  Serial  Serial  Seria | X<br>X<br>20M1 •<br>A<br>Words • |
|--------------------|-------------------------------------------------------------|----------------------------------------------------------------------------------------------------|----------------------------------|
| 스크린샷 제어판           | [System]                                                    | <u>통신 진단</u><br>]                                                                                                    | <sup>용</sup> <sup>취소</sup><br>닫기 |
|                    |                                                             |                                                                                                    |                                  |

| 항 목           | 설 정                                          | 비고             |
|---------------|----------------------------------------------|----------------|
| 인터페이스         | TOP — 외부 장치 간 통신 인터페이스를 설정합니다.               | "2. 외부 장치      |
| 프로토콜          | TOP — 외부 장치 간 통신 프로토콜을 설정합니다.                | <u> 선택" 참고</u> |
| TimeOut (ms)  | TOP가 외부 장치로부터 응답을 기다리는 시간을 설정합니다.            |                |
| SendWait (ms) | TOP가 외부 장치로부터 응답 수신 후 다음 명령어 요청 전송 간에 대기 시간을 |                |
|               | 설정합니다.                                       |                |

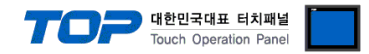

#### 3.3 통신 진단

■ TOP - 외부 장치 간 인터페이스 설정 상태를 확인
 - TOP 화면 상단을 터치하여 아래로 <u>드래그</u>. 팝업 창의 "EXIT"를 터치하여 메인 화면으로 이동한다
 - [ 제어판 > 시리얼 ] 에서 사용 하고자 하는 COM 포트 설정이 외부 장치의 설정 내용과 같은지 확인한다

■ 포트 통신 이상 유무 진단

- [제어판 > PLC]에서 "통신 진단"을 터치한다.

- 화면 상에 Diagnostics 다이얼로그 박스가 팝업 되며 진단 상태를 판단한다.

| ОК             | 통신 설정 정상                                                |
|----------------|---------------------------------------------------------|
| Time Out Error | 통신 설정 비정상                                               |
|                | - 케이블 및 TOP, 외부 장치의 설정 상태 확인한다. <b>(참조 : 통신 진단 시트 )</b> |

#### ■ 통신 진단 시트

- 외부 단말기와 통신 연결에 문제가 있을 경우 아래 시트의 설정 내용을 확인 바랍니다.

| 항목     | 내용            |            | 확  | ·ପ                     | 참 고                |
|--------|---------------|------------|----|------------------------|--------------------|
| 시스템 구성 | 시스템 연결 방법     |            | OK | NG                     | 1 시스템 그서           |
|        | 접속 케이블 명칭     |            | OK | NG                     | <u>1. 시끄럼 干영</u>   |
| ТОР    | 버전 정보         |            | OK | NG                     |                    |
|        | 사용 포트         |            | OK | NG                     |                    |
|        | 드라이버 명칭       |            | OK | NG                     |                    |
|        | 기타 세부 설정 사항   |            | OK | NG                     |                    |
|        | 상대 국번         | 프로젝트 설정    | OK | NG                     | <u>2. 외부 장치 선택</u> |
|        |               | 통신 진단      | OK | NG                     | <u>3. 통신 설정</u>    |
|        | 시리얼 파라미터      | 전송 속도      | OK | NG                     |                    |
|        |               | 데이터 비트     | OK | NG                     |                    |
|        |               | 정지 비트      | OK | NG                     |                    |
|        |               | 패리티 비트     | OK | NG                     |                    |
| 외부 장치  | 외부 장치 CPU 명칭  |            | OK | NG                     |                    |
|        | 통신 포트 명칭(모듈 명 | 3)         | OK | NG                     |                    |
|        | 프로토콜(모드)      | OK         | NG |                        |                    |
|        | 설정 국번         | OK         | NG |                        |                    |
|        | 기타 세부 설정 사항   | OK         | NG | <u>4. 외부 장치 설정</u>     |                    |
|        | 시리얼 파라미터      | 전송 속도      | OK | NG                     |                    |
|        |               | 데이터 비트     | OK | NG                     |                    |
|        |               | 정지 비트      | OK | NG                     |                    |
|        |               | 패리티 비트     | OK | NG                     |                    |
|        | 어드레스 범위 확인    | 어드레스 범위 확인 |    |                        | <u>6. 지원 어드레스</u>  |
|        |               | OK         | NG | (자세한 내용은 PLC 제조사의 매뉴얼을 |                    |
|        |               |            |    |                        | 참고 하시기 바랍니다.)      |

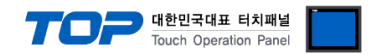

# 4. 외부 장치 설정

통신 설정을 위해 RFID의 스위치를 아래와 같이 설정 하십시오. 본 예제에서 설명된 내용보다 더 자세한 설정법은 PLC 사용자 매 뉴얼을 참조하십시오.

LS XCode 통신 설정은 파라미터를 조작하여 수정하는 것이 가능합니다.

본 예제에서 설명된 내용보다 더 자세한 설정법은 외부기기의 사용자 매뉴얼을 참조하십시오.

#### – Default Setting –

| Baudrate  | 9600 [Bps] |
|-----------|------------|
| Data Bit  | 8 [Bit]    |
| Stop Bit  | 1 [Bit]    |
| Parity    | None       |
| Data type | ASCII      |

#### – RS 232C / 422 / 485 선택 DIP Switch –

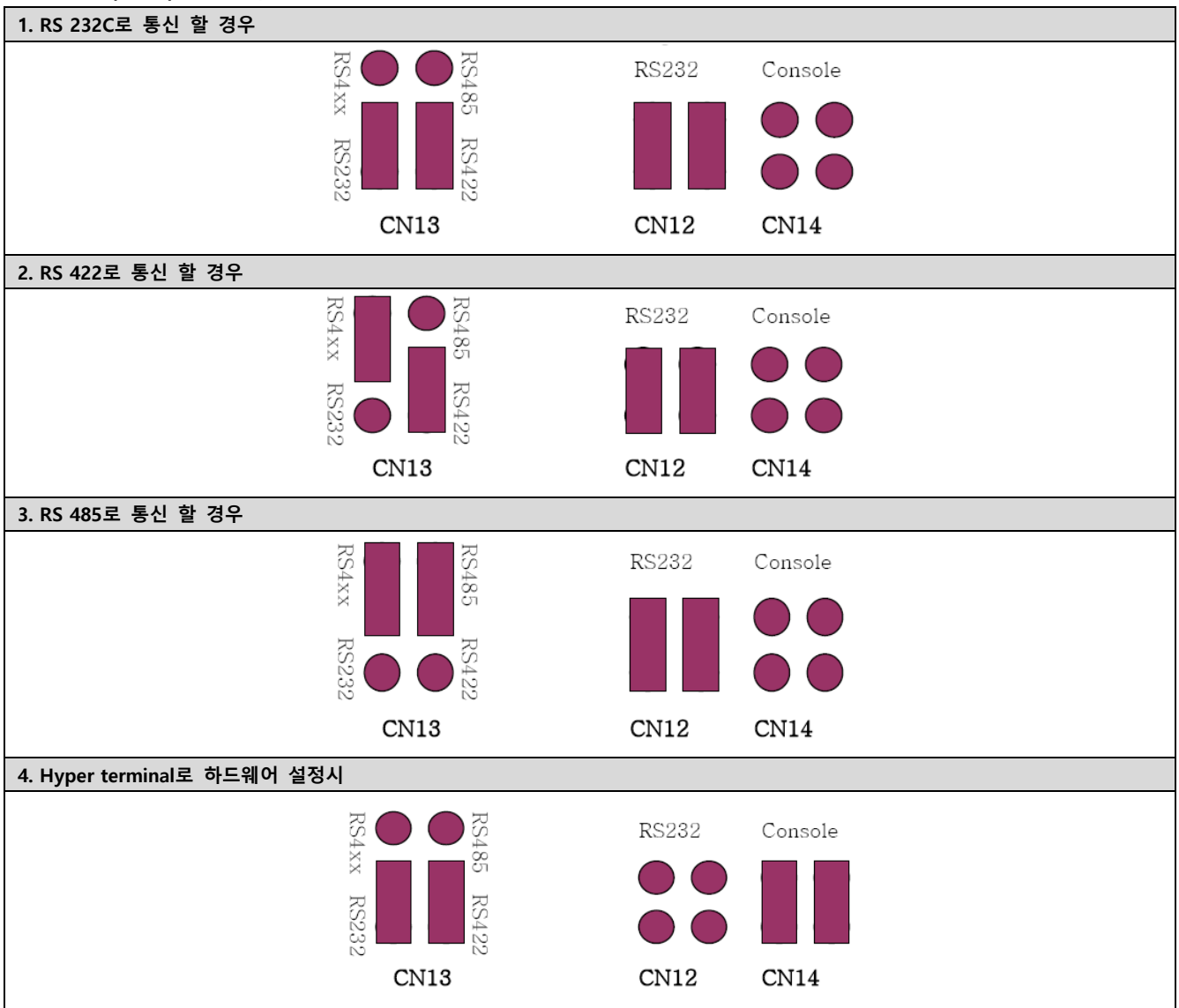

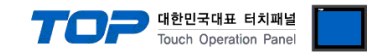

# 5. 케이블 표

본 Chapter는 TOP와 해당 기기 간 정상 통신을 위한 케이블 다이어그램을 소개 합니다.

(본 절에서 설명되는 케이블 다이어그램은 "XCODE RFID"의 권장사항과 다를 수 있습니다)

RS232C

| TOP COM                |     |     | 케이브 저소 | "XCode RFID |     |                        |  |
|------------------------|-----|-----|--------|-------------|-----|------------------------|--|
| 핀 배열* <mark>주1)</mark> | 신호명 | 핀번호 | 게이크 입국 | 핀번호         | 신호명 | 핀 배열* <mark>주1)</mark> |  |
|                        |     |     |        |             |     |                        |  |
| 1 5                    | RD  | 2   |        | 2           | SD  | 1 5                    |  |
|                        | SD  | 3   |        | 3           | RD  |                        |  |
| 6 9                    |     |     |        |             |     | 6 9                    |  |
| 통신 케이블 커넥터             | SG  | 5   |        | 5           | SG  | 통신 케이블 커넥터             |  |
| 전면 기준,                 |     |     |        |             |     | 전면 기준,                 |  |
| D-SUB 9 Pin            |     |     |        |             |     | D-SUB 9 Pin            |  |
| male(수, 볼록)            |     |     |        |             |     | male(수, 볼록)            |  |
|                        |     |     |        |             |     |                        |  |

\*주1) 핀 배열은 케이블 접속 커넥터의 접속면에서 본 것 입니다.

RS-422

| TOP COM                |     |     | 레이브 저소 | "XCode RFID" |                                                             |  |  |
|------------------------|-----|-----|--------|--------------|-------------------------------------------------------------|--|--|
| 핀 배열* <mark>주1)</mark> | 신호명 | 핀번호 | 게이를 접속 | 신호명          | 핀 배열* <mark>주1)</mark>                                      |  |  |
|                        | RDA | 1   |        | TXD+         |                                                             |  |  |
| 1 5                    | RDB | 4   |        | TXD-         |                                                             |  |  |
|                        | SDA | 6   |        | RXD+         |                                                             |  |  |
| 6 9                    | SDB | 9   |        | RXD-         | $\otimes$ $\otimes$ $\otimes$ $\otimes$ $\otimes$ $\otimes$ |  |  |
| 통신 케이블 커넥터             |     |     |        |              | 통신 케이블 커넥터                                                  |  |  |
| 전면 기준,                 |     |     |        |              | 전면 기준                                                       |  |  |
| D-SUB 9 Pin            |     |     |        |              | 터미널 블록 4Pin                                                 |  |  |
| male(수, 볼록)            |     |     |        |              |                                                             |  |  |
|                        |     |     |        |              |                                                             |  |  |

\*주1) 핀 배열은 케이블 접속 커넥터의 접속면에서 본 것 입니다.

RS-485

| TOP COM                |     |     | 레이브 저소              | "XCode RFID" |                                                                       |  |
|------------------------|-----|-----|---------------------|--------------|-----------------------------------------------------------------------|--|
| 핀 배열* <mark>주1)</mark> | 신호명 | 핀번호 | 게이를 접속 신            | 호명           | 핀 배열* <mark>주1)</mark>                                                |  |
|                        | RDA | 1   | • T>                | XD+          |                                                                       |  |
| 1 5                    |     | 2   | رت <del> </del>     | XD-          |                                                                       |  |
|                        |     | 3   | R)                  | XD+          | RDA RDB SDA SDB                                                       |  |
| 6 9                    | RDB | 4   | R                   | RXD-         | $\otimes$ $\otimes$ $\otimes$ $\otimes$ $\otimes$ $\otimes$ $\otimes$ |  |
| 통신 케이블 커넥터             |     | 5   |                     |              | 통신 케이블 커넥터                                                            |  |
| 전면 기준,                 | SDA | 6   | <u>}_</u>           |              | 전면 기준                                                                 |  |
| D-SUB 9 Pin            |     | 7   |                     |              | 터미널 블록 4Pin                                                           |  |
| male(수, 볼록)            |     | 8   |                     |              |                                                                       |  |
|                        | SDB | 9   | <b>├</b> - <b>♦</b> |              |                                                                       |  |

\*주1) 핀 배열은 케이블 접속 커넥터의 접속면에서 본 것 입니다